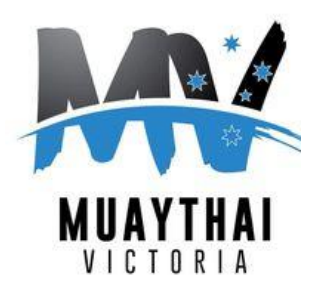

## Muaythai Victoria

## **Changes to the Fighter Registration process**

We have decided to migrate the registration process for our monthly amateur competition to an online platform called SmoothComp. While there is an initial set up required, we believe this change will improve the efficiency of the registration process and improve the experience for fighters and Trainers. It will also enable our matching process to speed up as well.

Please follow the instructions below to set up your relevant profiles on SmoothComp and if you have any questions at all please get in touch with one of our Board members, Bridget Thakrar via email at <a href="mailto:bridget@muaythaivictoria.org.au">bridget@muaythaivictoria.org.au</a>.

## How to create a Fighter profile in SmoothComp

- 1. Head to the SmoothComp website <u>www.smoothcomp.com</u>
- 2. Click "Create account" in the top bar:

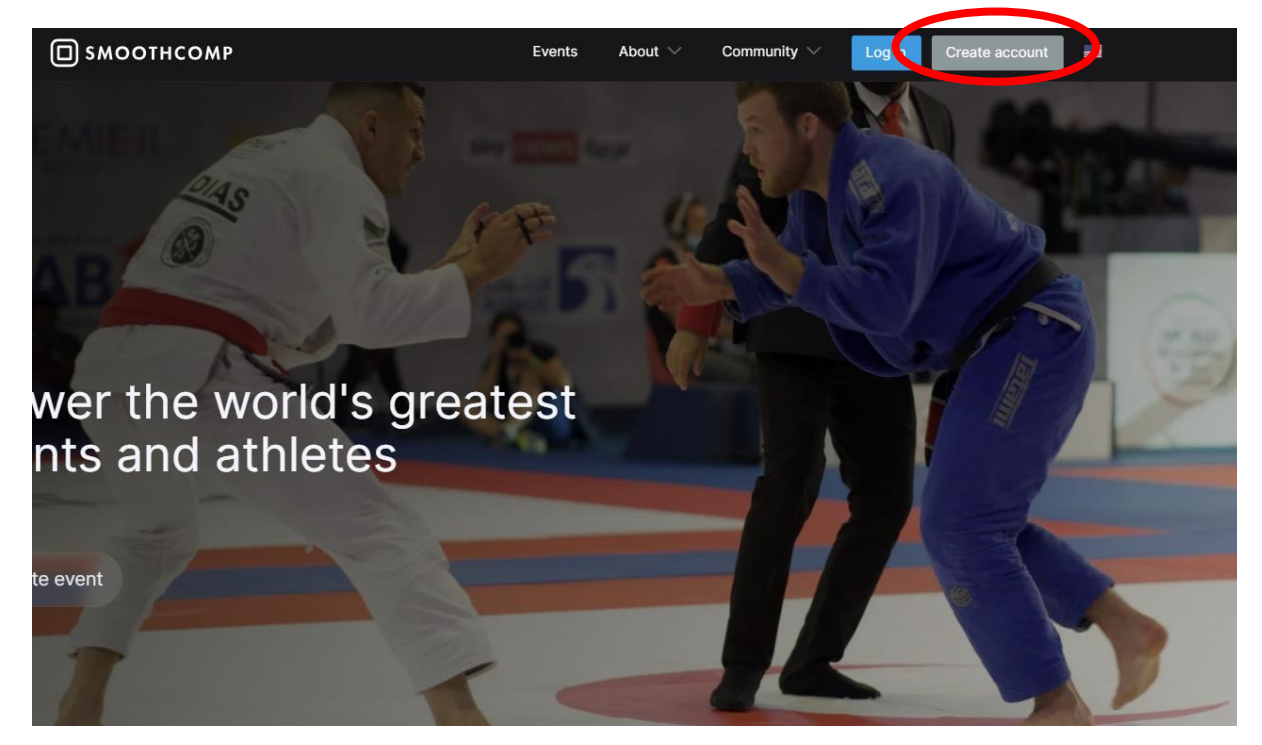

3. Fill in the details as requested: name, email, password and click create account. You will then receive an email from SmoothComp which you need to click on in order to confirm your account.

| Log in           | Create account |
|------------------|----------------|
|                  |                |
|                  |                |
| First name       | Last name      |
|                  |                |
|                  |                |
| Email            |                |
|                  |                |
| Confirm email    |                |
|                  |                |
|                  |                |
| Deserved         |                |
| Password         |                |
|                  |                |
| Confirm password |                |
|                  |                |
|                  |                |
|                  |                |
| I'm not a robot  | recaptcha      |
|                  | rinady i tema  |
|                  |                |

4. Head back to <u>www.smoothcomp.com</u>, click the blue "Log in" button at the top, enter your email and your new password and hit "Log in"

| СП SMOOTHCOMP |        | Events | About 🗸 | Community $\smallsetminus$ | Log in | Create account |
|---------------|--------|--------|---------|----------------------------|--------|----------------|
|               |        |        |         |                            |        |                |
|               | Log in |        | Create  | account                    |        |                |
|               |        |        |         |                            |        |                |
|               |        |        |         |                            |        |                |
|               | Email  |        |         |                            |        |                |
|               |        |        |         |                            |        |                |
|               |        | Log ir | า       |                            |        |                |
|               |        |        |         |                            |        |                |
|               |        |        |         |                            |        |                |

5. Now you have a SmoothComp profile set up for you as a fighter, the next step is to become a member of your Gym. Note: Your gym must already have a gym profile set up within SmoothComp. If they don't, please get in touch with your coach as they need to have their Gym set up as a registered Muay Thai Victoria Gym in order for you to compete in MVI events. To join your Gym, head to the top right corner of the page, and click the small down arrow next to your name, and click on "Settings"

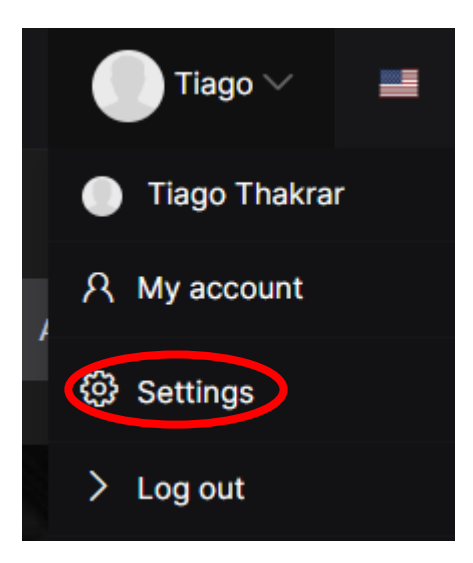

From the "Profile Settings" page, you can scroll down to the "Join academy" section and under "Academy/Club" click the down arrow in the search bar and type in your gym name and once it appears, click on it to select it. Your Gym manager will need to go to their "member" section to approve your request to join their gym.

| < | Thakrar Muay Thai        | R.           |
|---|--------------------------|--------------|
|   | Can't find your Academy? | Register new |
|   | thakrar                  | <b>▲</b>     |

6. Now when you click the drop-down box next to your name, and then click on your name, you will see your profile and underneath you will see your "Academy" which is the Gym or Gyms you are registered with.

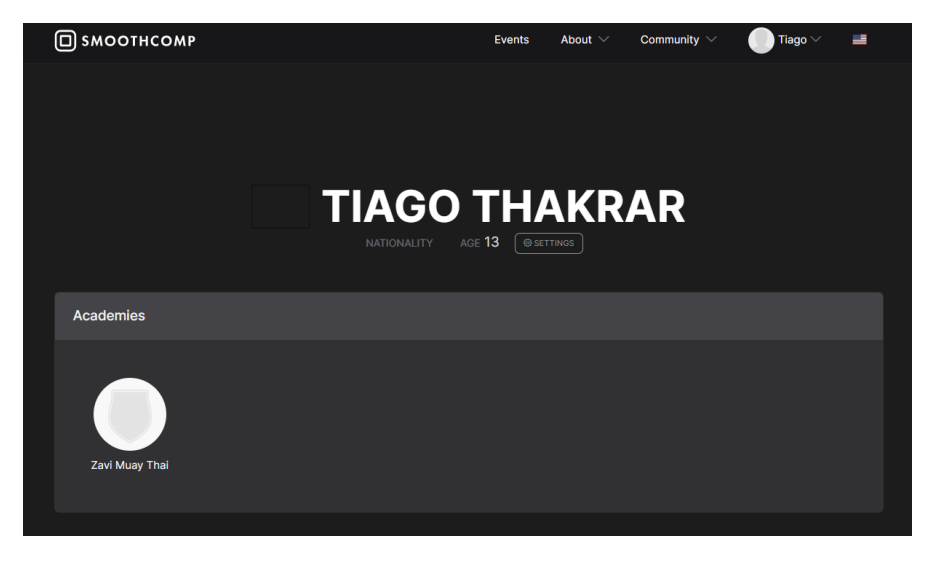

7. The final step we need you to do is register with Muay Thai Victoria to enable you to register for future amateur shows. Note, if you have already registered and paid you do not need to complete this step as all your information will be imported into SmoothComp for you.

While you are logged in with your SmoothComp account, go to <u>https://muaythaivictoria.smoothcomp.com</u> and click on "Membership" and then "Athletes" from the drop-down box.

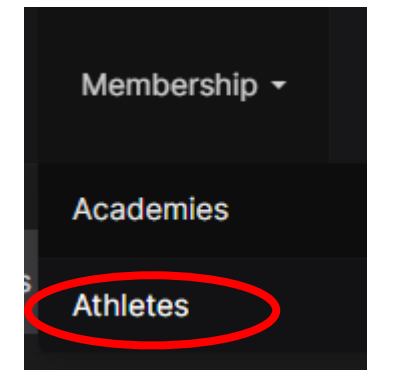

8. Here you will have two options. If you have never fought on Muay Thai Victoria before, select "New Membership" as this fee includes your uniform. If you have fought on MVI before and are just renewing your membership, select "Membership Annual Renewal" and note this fee does not include uniform.

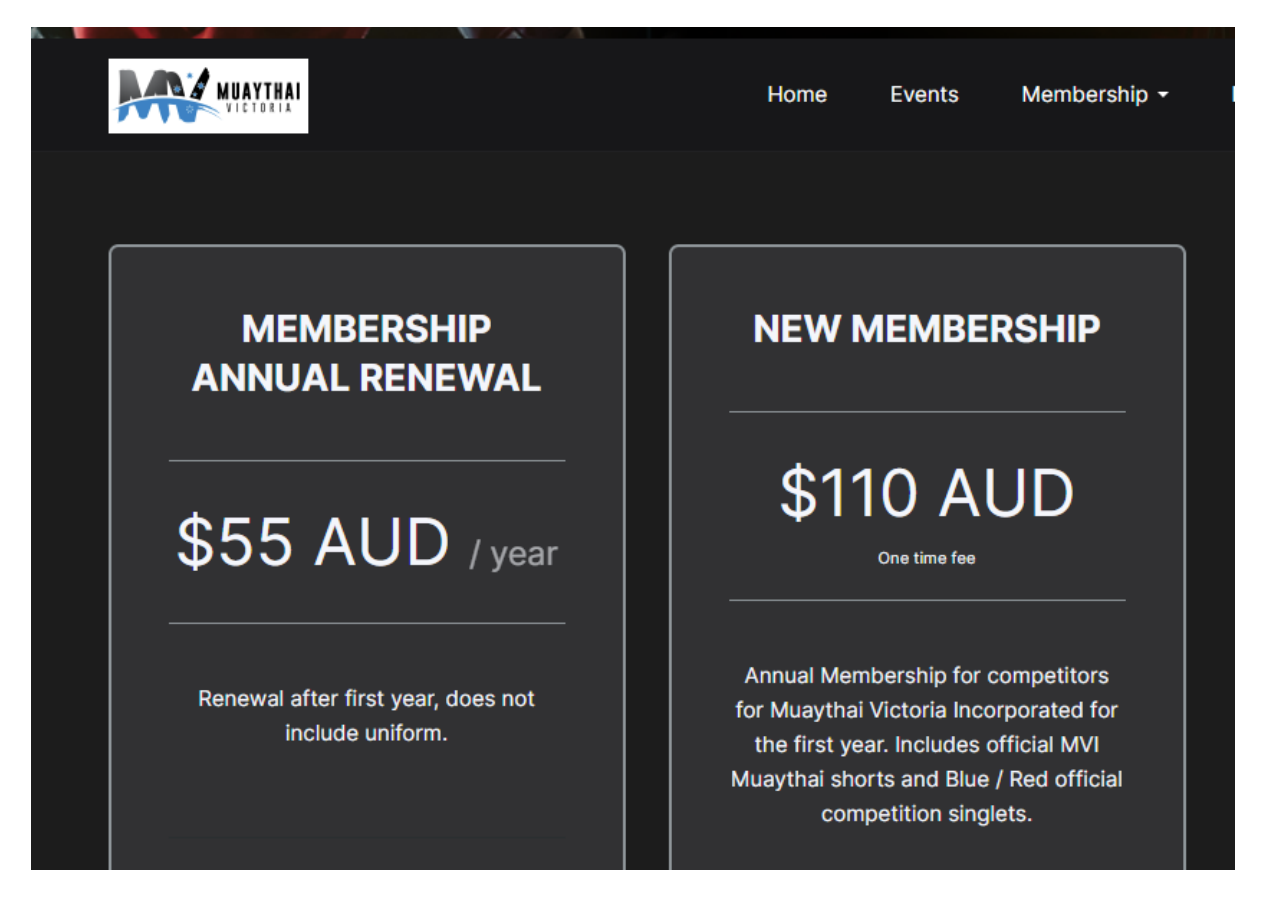

9. Follow through the credit card payment process and you will see a message like the following when you have completed this process

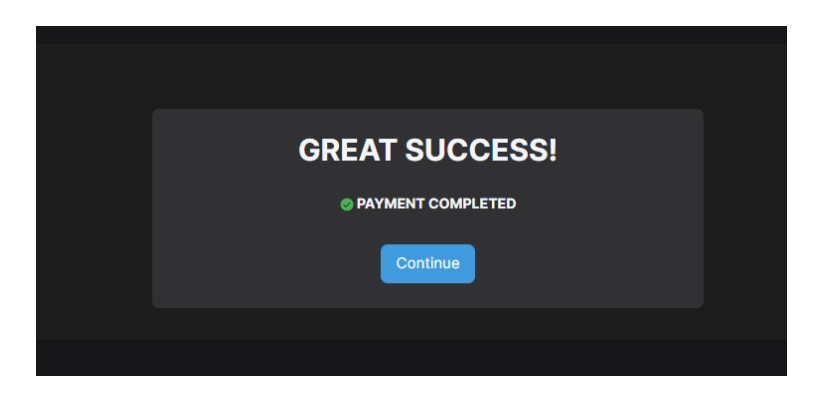

Once you have completed these steps, your Coach/Trainer will be able to nominate you for future Mua Thai Victoria amateur events.